## Configuração de Vlan Switches S-Series

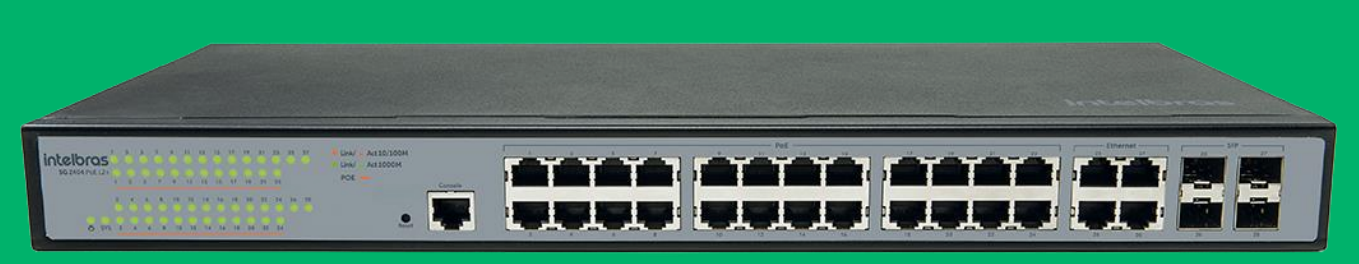

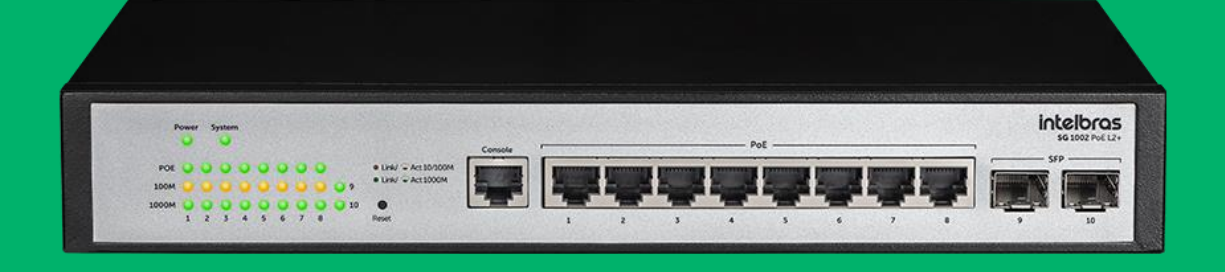

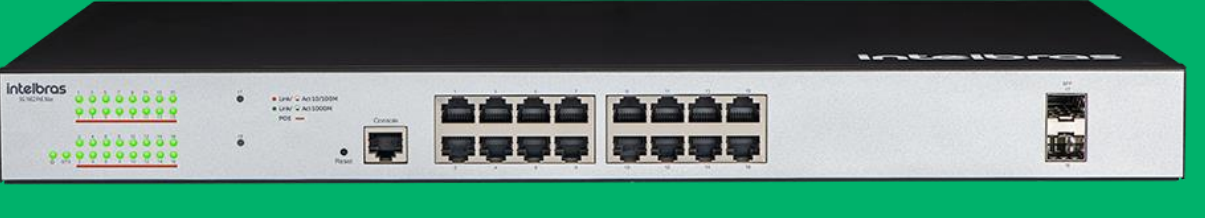

## O que é VLAN?

Uma VLAN é uma tecnologia de rede que permite segmentar uma rede física em várias redes virtuais independentes.

Isso é útil para isolar o tráfego entre diferentes grupos de dispositivos, melhorar a segurança e otimizar o desempenho da rede.

Ao lado segue o cabeçalho de rede com Vlan.

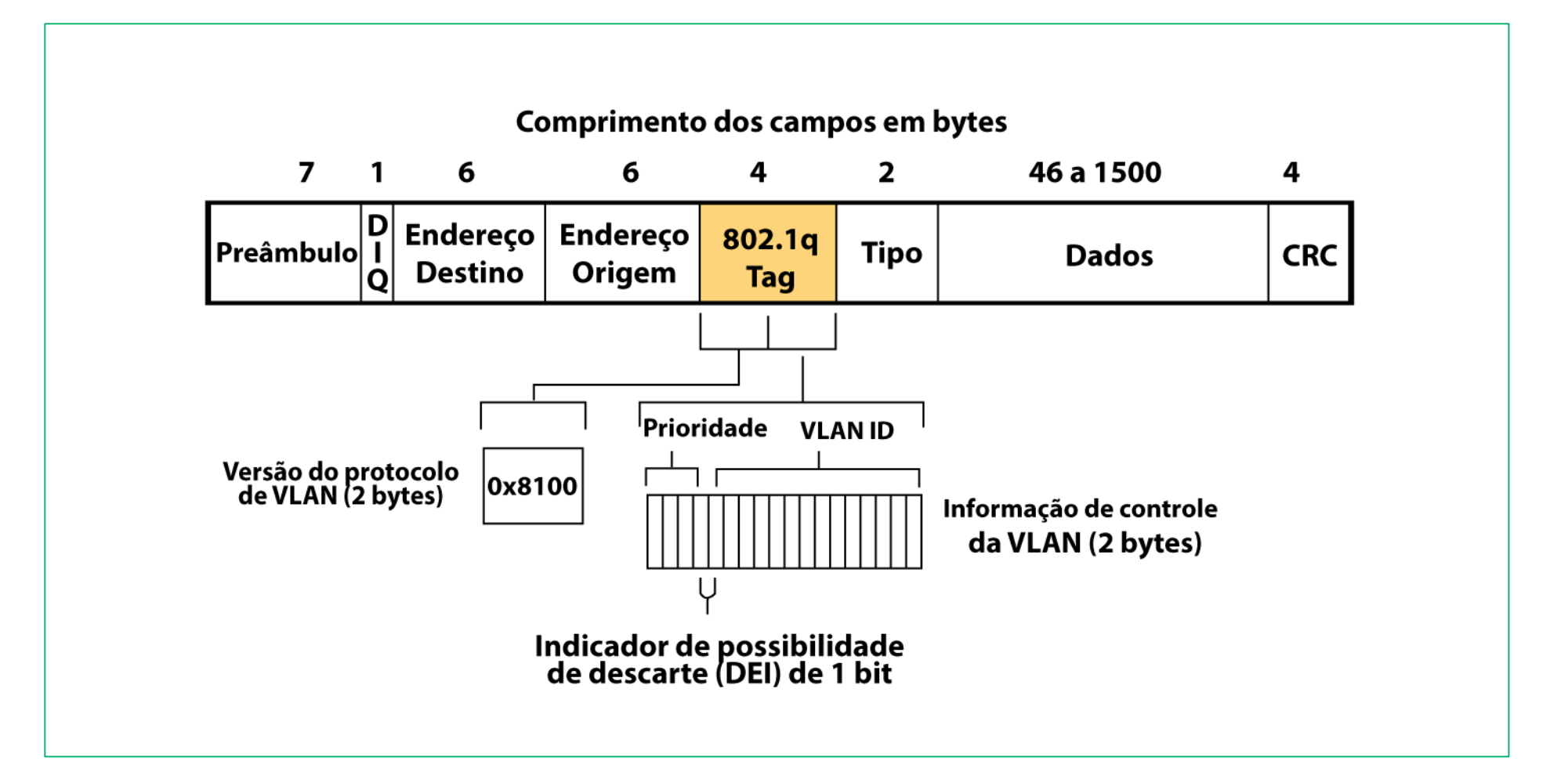

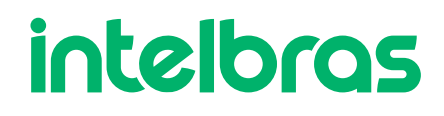

## Cenário que iremos trabalhar é:

Teremos o Roteador de borda que irá criar as Vlans e o DHCP para cada uma.

O roteador precisa estar devidamente configurado.

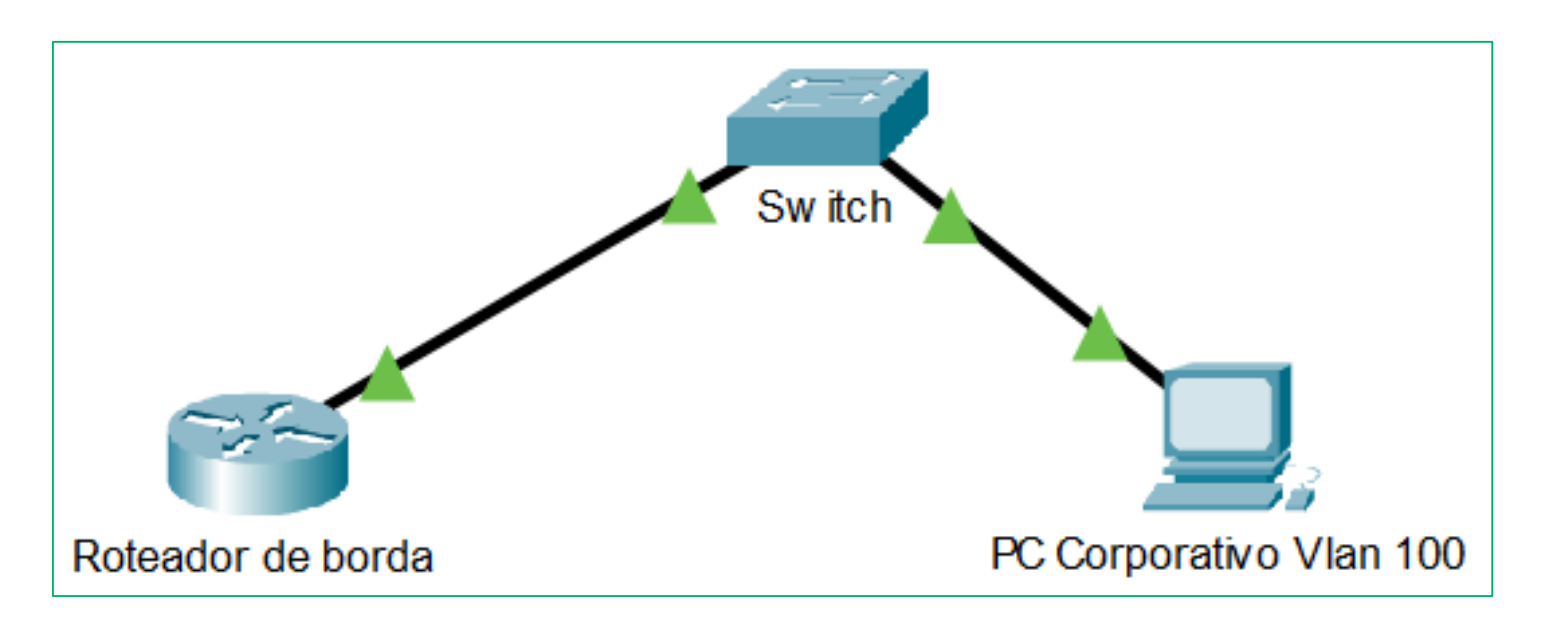

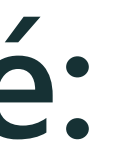

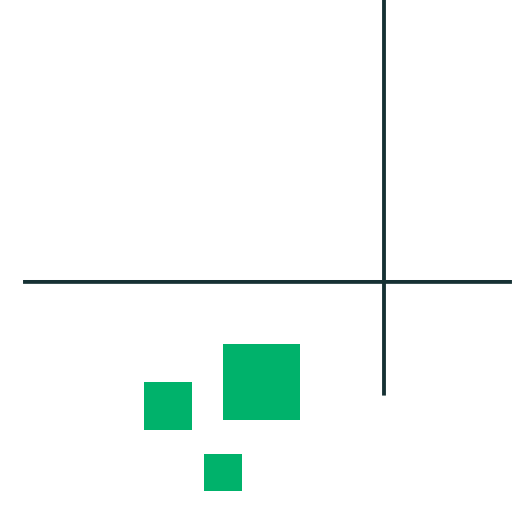

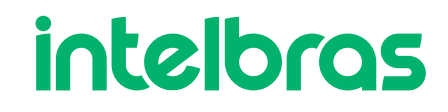

## Acessando o Switch

O IP padrão do switch é 192.168.0.1, para acessa-lo precisamos estar na mesma faixa IP.

Fixamos o IP 192.168.0.10 e conseguimos acessar o IP 192.168.0.1.

|                           |                                         |     |      | - |
|---------------------------|-----------------------------------------|-----|------|---|
| Detalhes da Conexão de R  | ede X                                   | :   |      |   |
| Detalhes da Conexão de Re | de:                                     | 101 | ~    | G |
| Propriedade               | Valor                                   |     |      |   |
| Sufixo DNS específico à   |                                         |     |      |   |
| Descrição                 | Intel(R) Ethemet Connection (7) I219-LM |     |      |   |
| Endereço Físico           | D0-94-66-DE-8B-34                       |     |      |   |
| DHCP Ativado              | Não                                     |     |      |   |
| Endereço IPv4             | 192.168.0.10                            |     |      |   |
| Máscara de Sub-rede IP    | 255.255.255.0                           |     |      |   |
| Gateway Padrão IPv4       |                                         |     |      |   |
| Servidor DNS IPv4         |                                         |     |      |   |
| Servidor WINS IPv4        |                                         |     |      |   |
| NetBIOS sobre Tcpip H     | Sim                                     |     |      |   |
| Endereço IPv6 link-local  | fe80::ca99:8207:3653:673d%10            |     |      |   |
| Gateway Padrão IPv6       |                                         |     |      |   |
| Servidores DNS IPv6       | tec0:0:0:0:0:0:0:1                      |     |      |   |
|                           | tecU:U:U:IIII::2%1                      |     |      |   |
|                           | recu:u:u:mt::3 %1                       |     |      |   |
|                           |                                         |     |      |   |
| <                         | >                                       |     | BRAS |   |
|                           |                                         |     |      |   |
|                           | Fechar                                  |     |      |   |
|                           |                                         |     |      |   |

|                                                                            |         |   |     | •         | <br>~ |
|----------------------------------------------------------------------------|---------|---|-----|-----------|-------|
| × +                                                                        | v) (h   | ~ | (C) | Canvidada | ^     |
|                                                                            |         |   |     |           |       |
| <b>intelb</b><br>SG 1002                                                   | Poe L2+ |   |     |           |       |
| <b>intelb</b><br>sg 1002                                                   | POE L2+ |   |     |           |       |
| Intelbose 1002 Intelbose 1002 Intelbose 1002 Intelbose 1002 Intelbose 1002 | POE L2+ |   |     |           |       |
| <ul> <li>Dsuário</li> <li>Senha</li> </ul>                                 | POE L2+ | - |     |           |       |

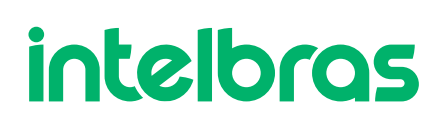

### Tabela MAC

Antes de realizar qualquer configuração, vamos analisar a tabela MAC, repara que tudo está na Vlan padrão, que é a 1.

| intelbras<br>SG 1002 Poe L2+       | Usuário A                                                                                                    | utual:admin                                               |                                                    |                           |  |  |  |  |  |
|------------------------------------|----------------------------------------------------------------------------------------------------|-----------------------------------------------------------|----------------------------------------------------|---------------------------|--|--|--|--|--|
| Início                             | Configurações globa                                                                                                 | is                                                        |                                                    |                           |  |  |  |  |  |
| Configurações Rápida:              | Tempo de Envelheo                                                                                                   | imento (10-630): 300 seg.                                 |                                                    |                           |  |  |  |  |  |
| - Switching                        | Aplicar A                                                                                                    | Aplicar Ajuda                                             |                                                    |                           |  |  |  |  |  |
| Configurações Básicas              | Configurar Proteção                                                                                                 |                                                           |                                                    |                           |  |  |  |  |  |
| Storm Control<br>Controle de Fluxo | MAC Estático: Para g                                                                                                | arantir a segurança dos dados, adicione o endereço MAC de | servidores e equipamentos importantes na tabela de | e MAC Estático do switch. |  |  |  |  |  |
| Link Aggregation                   | Listar MAC: Todos                                                                                                   | Listar MAC: Todos V Configurar MAC                        |                                                    |                           |  |  |  |  |  |
| Espelhar Portas                    | Procurar MAC: Ex : Digite "00 1a 00" para procura parcial ou 00 1a 3f 80 90 b9 para procurar especificamente um MAC |                                                           |                                                    |                           |  |  |  |  |  |
| Isolamento de Portas               |                                                                                                    |                                                           |                                                    |                           |  |  |  |  |  |
| Controle de Banda                  | Procurar port:                                                                                                    | Procurar Ex.: Digite "0/9"                                |                                                    |                           |  |  |  |  |  |
| Tabela MAC                         |                                                                                                    | Endereço MAC                                              | Porta                                              | Тіро                      |  |  |  |  |  |
| IPv6 Vizinho                       |                                                                                                    | B8.69.F4.3E.B8.70                                         | 0/4                                                | Dinâmico                  |  |  |  |  |  |
| + VLAN                             |                                                                                                    | D0.94.66.DE.8B.34                                         | 0/1                                                | Dinâmico                  |  |  |  |  |  |
| 🕂 Segurança                        | MAC dinâmico p                                                                                                    | ara MAC estático 🤤 Remover MAC estático                   |                                                    |                           |  |  |  |  |  |
| + Sistema                          |                                                                                                    |                                                           |                                                    |                           |  |  |  |  |  |
| + PoE                              |                                                                                                    |                                                           |                                                    |                           |  |  |  |  |  |
| + Qos                              |                                                                                                    |                                                           |                                                    |                           |  |  |  |  |  |

|      |          | Salvar                    | 📑 Sair         |
|------|----------|---------------------------|----------------|
|      |          |                           |                |
|      |          |                           |                |
|      |          |                           |                |
|      |          |                           |                |
|      |          |                           |                |
|      |          |                           |                |
|      |          |                           |                |
|      |          |                           |                |
|      |          |                           |                |
| VLAN |          | Edi                       | tar            |
| 1    |          | •                         | 0              |
| 1    |          | 0                         | 0              |
|      | Primeira | Anterior [1] Próximo Últi | ima1 / 1Página |
|      |          |                           |                |
|      |          |                           |                |

Por padrão todas as portas vem em modo Access.

Como iremos passar uma vlan tag para o roteador, precisamos alterar o modo da porta para o modo Trunk.

Em nosso cenário, o roteador de borda está conectado na porta 4, logo a porta 4 é nossa UpLink.

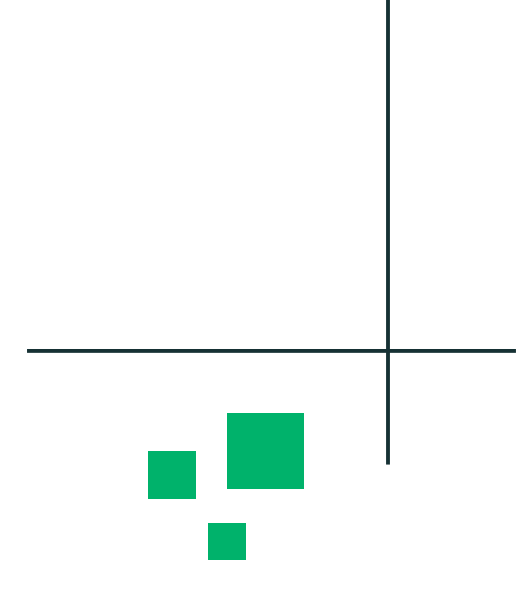

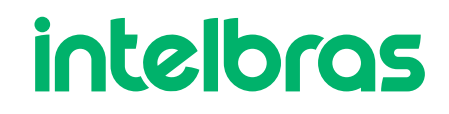

| Início                                                                   | Configurar VLAN Modo                                                                                                    |                                                                                                    |                                                                   |  |  |  |  |  |  |
|--------------------------------------------------------------------------|----------------------------------------------------------------------------------------------------|----------------------------------------------------------------------------------------------------|-------------------------------------------------------------------|--|--|--|--|--|--|
| Configurações Rápida:                                                    |                                                                                                    |                                                                                                    |                                                                   |  |  |  |  |  |  |
| + Switching                                                              |                                                                                                    |                                                                                                    |                                                                   |  |  |  |  |  |  |
| Switching     VLAN     VLAN     Voice VLAN                               | Nota:<br>1.Access: Neste modo a porta pode pertencer<br>2.Trunk: Neste modo a porta pode pertencer a<br>3.Hybrid: Neste modo a porta pode pertencer a<br>4. Nas portas trunk ou hybrid, os pacotes não | a somente uma VLAN (a VLAN default é 1) e são entregues pacotes não tagueados ao dispositivo conectado na<br>múltiplas VLANs e são entregues pacotes tagueados (tagged) ao dispositivo conectado na porta (no caso de um<br>a múltiplas VLANs e são entregues pacotes tagueados e não tagueados (tagged e untagged) ao dispositivo conec<br>tagueados (untagged) são permitidos somente na VLAN Nativa. | porta.<br>pacote não tagueado, é inserido o ta<br>stado na porta. |  |  |  |  |  |  |
| Surveillance VLAN<br>MAC VLAN<br>Guest VLAN<br>VLAN por Protocolo<br>MVR | Selecione uma porta                                                                                                    | para configurar                                                                                                    |                                                                   |  |  |  |  |  |  |
| GVRP                                                                     | Modo: Trunk                                                                                                    | ✓ VLAN Nativa: 1 (1-4094)                                                                                                    |                                                                   |  |  |  |  |  |  |
| 🕂 Segurança                                                              | Apricar                                                                                                    |                                                                                                    |                                                                   |  |  |  |  |  |  |
| 🕂 Sistema                                                                | Porta                                                                                                    | Modo da Porta                                                                                                    |                                                                   |  |  |  |  |  |  |
| + PoE                                                                    | 0/1                                                                                                    | Access                                                                                                    |                                                                   |  |  |  |  |  |  |
| + Qos                                                                    | 0/2                                                                                                    | Access                                                                                                    |                                                                   |  |  |  |  |  |  |
|                                                                          | 0/3                                                                                                    | Access                                                                                                    |                                                                   |  |  |  |  |  |  |
|                                                                          | 0/4                                                                                                    | Trunk                                                                                                    |                                                                   |  |  |  |  |  |  |
|                                                                          | 0/5                                                                                                    | Access                                                                                                    |                                                                   |  |  |  |  |  |  |
|                                                                          | 0/6                                                                                                    | Access                                                                                                    |                                                                   |  |  |  |  |  |  |
|                                                                          | 0/7                                                                                                    | Access                                                                                                    |                                                                   |  |  |  |  |  |  |
|                                                                          | 0/8                                                                                                    | Access                                                                                                    |                                                                   |  |  |  |  |  |  |
|                                                                          | 0/9                                                                                                    | Access                                                                                                    |                                                                   |  |  |  |  |  |  |
|                                                                          | 0/10                                                                                                    | Access                                                                                                    |                                                                   |  |  |  |  |  |  |

|     | -   | 1.71 | A & I | - N I |       |         |
|-----|-----|------|-------|-------|-------|---------|
| n   | da. | VI.  | AN    |       | ath   | (a)     |
| 454 | 40  |      |       |       | CILIN | - u / - |

| VLAN Nativa | Editar |
|-------------|--------|
| 1           |        |
| 1           |        |
| 1           |        |
| 1           |        |
| 1           |        |
| 1           |        |
| 1           |        |
| 1           |        |
| 1           |        |
| 1           |        |
|             |        |

Após alterar o modo da porta, iremos criar a vlan.

Basta selecionar e aplicar a Vlan ID desejada, em nosso caso será 100.

Obs.: Repara que apenas a porta 4 podemos colocar uma vlan Tagg, isso porque as demais portas estão em modo Access.

### Nova VLAN VLAN ID(2~4094): 100 Nome da VLAN(1-31 caracteres): Vlan 100 Selecione uma porta tagged para adicionar na VLAN: 2 3 4 5 Porta Trunk, VLANs Permitidas:1 Selecione uma porta untagged para adicionar na VLAN: Aplicar Sair Ajuda

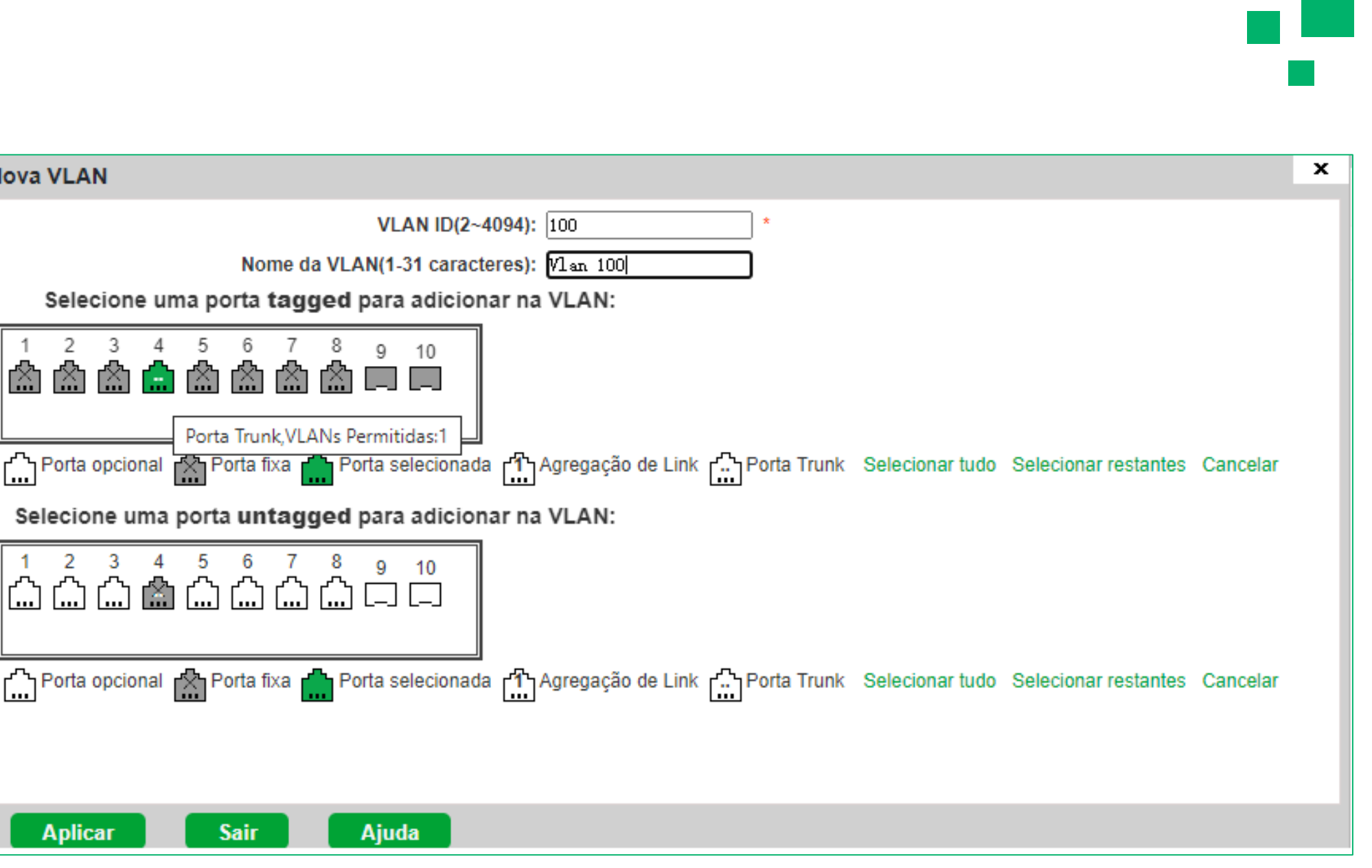

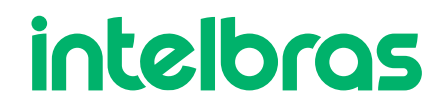

### Tabela MAC

Após criar a vlan, vamos analisar a tabela MAC de novo.

Repara que agora, apreendeu MAC na Vlan 100 e na Vlan padrão, que é a 1.

| Endereço MAC      | Porta | Tipo     | VLAN | Editar |
|-------------------|-------|----------|------|--------|
| B8.69.F4.3E.B8.70 | 0/4   | Dinâmico | 1    | 00     |
| B8.69.F4.3E.B8.70 | 0/4   | Dinâmico | 100  | 00     |
| D0.94.66.DE.8B.34 | 0/1   | Dinâmico | 1    | 00     |

Caso não apreender MAC na vlan cadastrada, deve-se validar o roteador de borda.

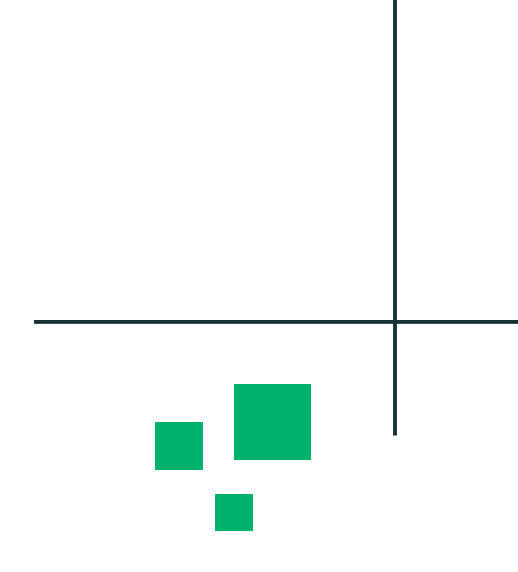

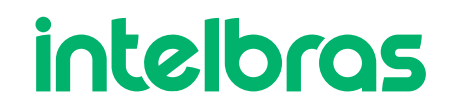

Após validarmos a recepção da vlan no switch, configuramos a vlan 100 Untag na porta 2, pois foi conectado um computador.

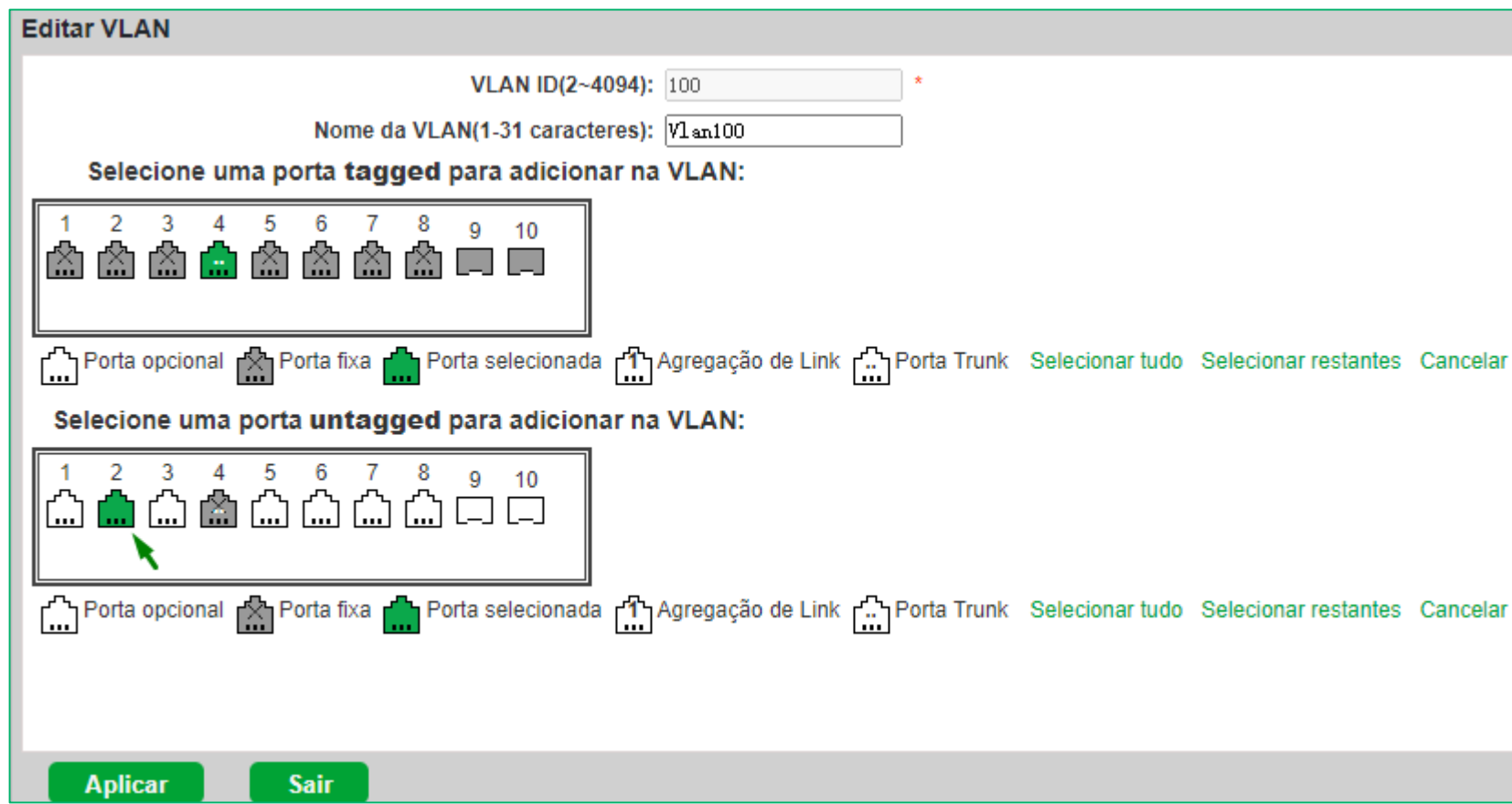

| VLAN     |           |              |              |                |        |  |  |  |  |  |
|----------|-----------|--------------|--------------|----------------|--------|--|--|--|--|--|
|          | VLAN ID   | Nome da VLAN | Porta Tagged | Porta Untagged | Editar |  |  |  |  |  |
|          | 1         | default      |              | 1,3-10         |        |  |  |  |  |  |
|          | 100       | Vlan100      | 4            | 2              | 📄 🗶    |  |  |  |  |  |
| Nova VLA | Nova VLAN |              |              |                |        |  |  |  |  |  |

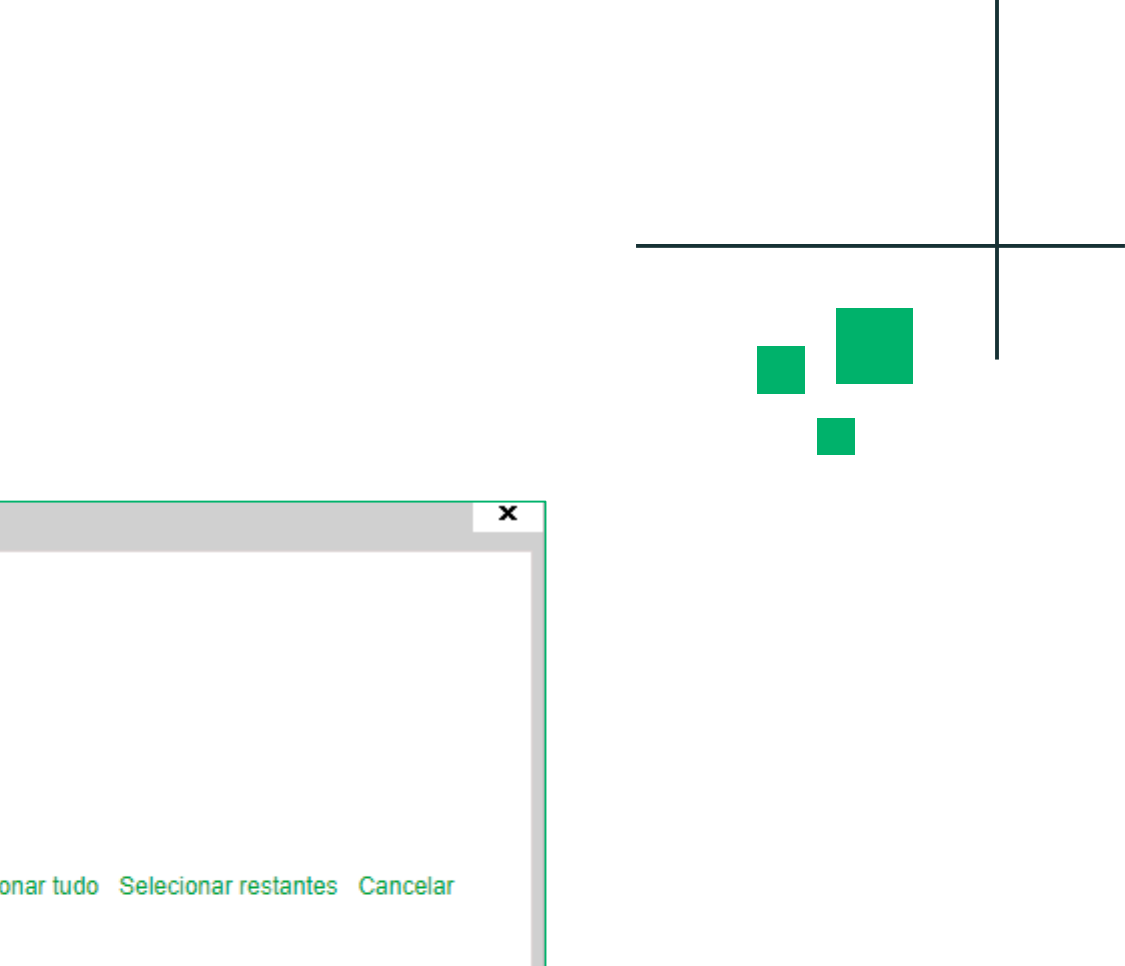

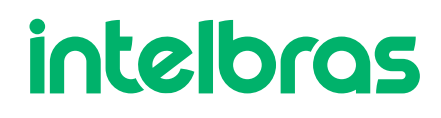

### Tabela MAC

Após configurar a vlan utang, conseguimos ver que na porta 2 foi apreendido mac e no roteador de borda teve um registro de lease DHCP.

| Endereço MAC      | Porta | Тіро     | VLAN | Editar |
|-------------------|-------|----------|------|--------|
| B8.69.F4.3E.B8.70 | 0/4   | Dinâmico | 1    | 00     |
| B8.69.F4.3E.B8.70 | 0/4   | Dinâmico | 100  | 00     |
| D0.94.66.DE.8B.34 | 0/1   | Dinâmico | 1    | 00     |
| D0.94.66.DE.8B.34 | 0/2   | Dinâmico | 100  | 00     |

|   | DHCP S    | erver        |         |             |             |         |         |        |                |                   |            |               |         |          |
|---|-----------|--------------|---------|-------------|-------------|---------|---------|--------|----------------|-------------------|------------|---------------|---------|----------|
| E | DHCP      | Networks     | Leases  | Options     | Option Sets | Vendor  | Classes | Alerts |                |                   |            |               |         |          |
|   | + -       |              | 2       | 7 Check     | Status      |         |         |        |                |                   |            |               |         | Find     |
|   | A         | ddress /     | MAC A   | ddress      | Client ID   |         | Server  |        | Active Address | Active MAC Addre  | Active Hos | Expires After | Status  | <b>_</b> |
|   | D 1       | 92.168.1.254 | D0:94:0 | 66:DE:8B:34 | 1:d0:94:66: | :de:8b: | server1 |        | 192.168.1.254  | D0:94:66:DE:8B:34 | ID35997000 | 00:09:50      | ) bound |          |
| L |           |              |         |             |             |         |         |        |                |                   |            |               |         |          |
| L |           |              |         |             |             |         |         |        |                |                   |            |               |         |          |
| L |           |              |         |             |             |         |         |        |                |                   |            |               |         |          |
| L |           |              |         |             |             |         |         |        |                |                   |            |               |         |          |
| L |           |              |         |             |             |         |         |        |                |                   |            |               |         |          |
| L |           |              |         |             |             |         |         |        |                |                   |            |               |         |          |
| L |           |              |         |             |             |         |         |        |                |                   |            |               |         |          |
| L |           |              |         |             |             |         |         |        |                |                   |            |               |         |          |
|   |           |              |         |             |             |         |         |        |                |                   |            |               |         |          |
|   | 1 item (1 | selected)    |         |             |             |         |         |        |                |                   |            |               |         |          |

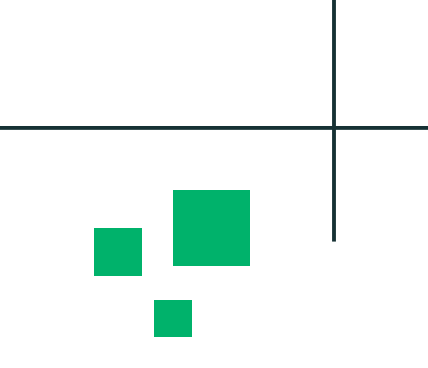

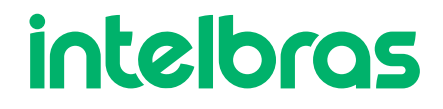

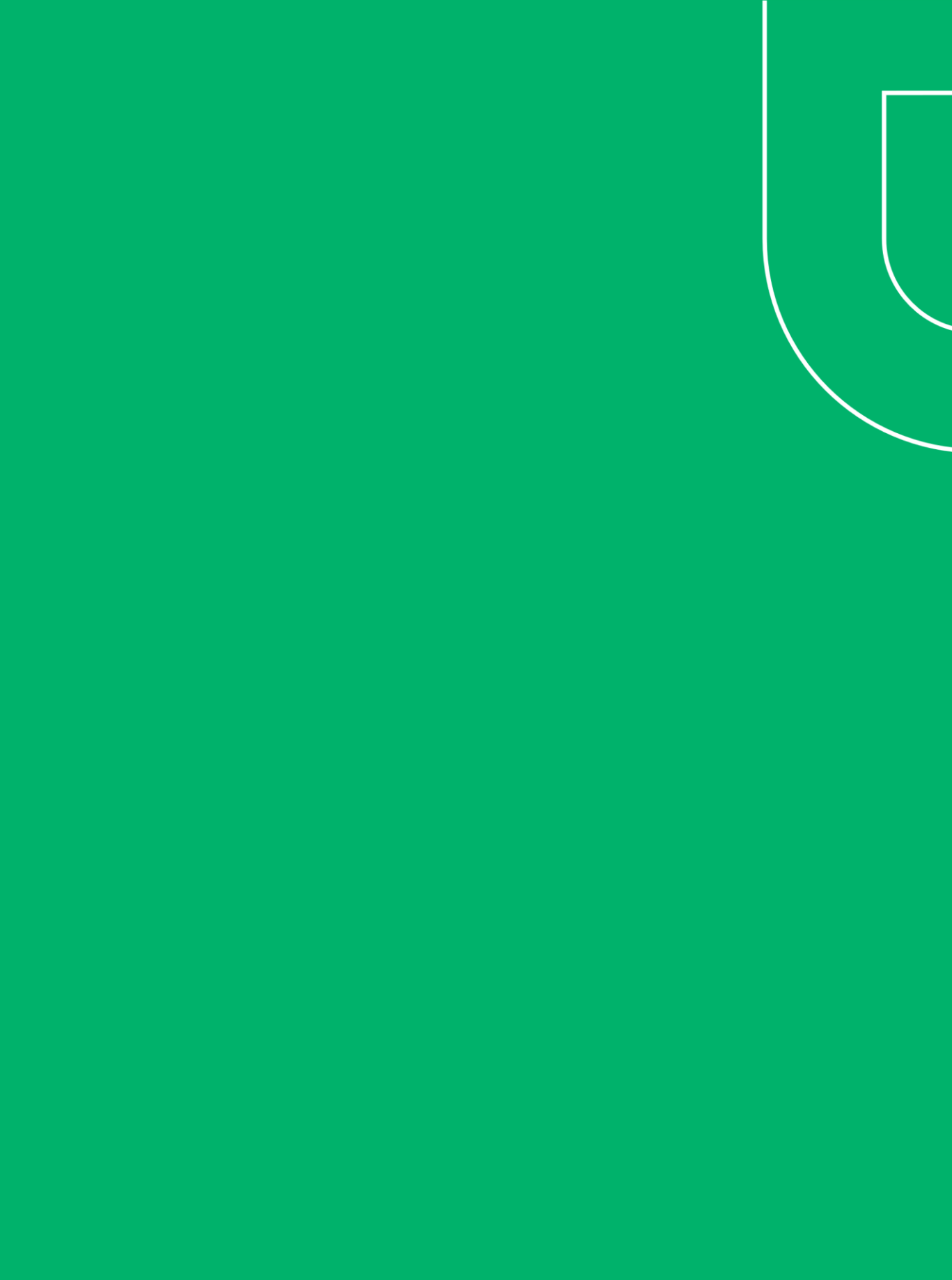